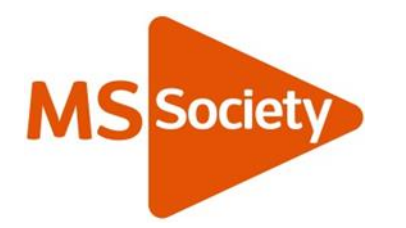

# Our Online Recruitment user guide

#### Overview

You can oversee all aspects of volunteer recruitment in one place using our Online Recruitment. This user guide provides instructions so you can use it straight away.

As a Volunteer Recruiter you're able to oversee all potential volunteers' applications for the roles you're recruiting to.

You can use Online Recruitment from any Internet enabled PC or tablet 24/7.

Online Recruitment allows you to:

- Action candidate tasks for your live vacancies (e.g. shortlisting feedback)
- check the progress of all candidates' applications
- request for a new vacancy to be approved and advertised
- check the progress of your requests
- access shortlisting reports
- download role descriptions.

#### Terms used

Online Recruitment comes with terms we can't change. See below for an explanation of these terms.

Candidate: A person applying for a role you're recruiting to. We will refer to a 'potential volunteer' or 'applicant' in our guides.

Tab: The headings across the top

Vacancy: Any role you're recruiting to and advertising

### Login

The Volunteering team will send your login details to your group's email address or an approved @mssociety.org.uk email address.

To login, please visit <u>https://recruiter.mssociety.org.uk</u>. Enter your email address and password.

If you forget your password, use the Reset Password button on the login page to receive an email with a temporary password. To change your password, click My Account > Change Password once you're logged in.

### Home Page

When you login, you'll see the Home page. This page provides information about the Online Recruitment portal. You'll be able to:

- update your personal details
- view a summary of requisitions (vacancies) raised and allocated vacancies
- view a list of upcoming interviews (if any).

| O You have (G) actions to complete. Please view them by vacancy in the "Your Actions" m                                          | nenu item above.                                                                                                    |
|----------------------------------------------------------------------------------------------------|----------------------------------------------------------------------------------------------------|
| • Welcome Jason Hargreaves                                                                                                    | Let Vacancies Summary                                                                                               |
| jason hargreaves@reachonline.com redit<br>Job Title: Regional Manager<br>Phone Number: 0208 479 8900                             | Vacancies Allocated To You: Requisitions Raised:<br>Total 1 Total 2<br>Live 1 Pending 2<br>Approved 0<br>Declined 0 |
| About this portal                                                                                                    | Forthcoming Interviews                                                                                              |
| To check on the outstanding actions that you need to perform for your candidates click the Your Actions tab.                     | No Interviews Scheduled                                                                                             |
| If you'd like to check the status of candidates at other stages of the recruitment<br>process click Reports > Candidate Summary. |                                                                                                    |
| To raise a vacancy request click the Requests tab.                                                                               |                                                                                                    |
| To view Job Descriptions and other recruitment files click the Documents tab.                                                    |                                                                                                    |

## Vacancy requests

If you've made a request for a new vacancy to be advertised, the details will be shown in the Requests tab > View your Vacancy Requests.

When you make a request, the Volunteering team is sent an email. The team then prepares the advert and uploads the vacancy. You're assigned as a Volunteer Recruiter. Once this is done, you'll receive an email notification. The status of the request will also be updated in your view.

Click View Request to read your submitted vacancy request form. From this screen you can also read comments made by the Volunteering Team and add your own comments. The volunteering team may also contact you directly to clarify any details.

To have a new vacancy advertised, click the Requests tab > Request a New Vacancy. Fill in the form and press Submit:

| ● reach ATS                                                                                              | ome Your Actions                                     | Requests -                             | Reports +                              |                                                                                          |                                                    | O Help 🗸                                  | 🛔 My Account                   | •    |
|----------------------------------------------------------------------------------------------------|------------------------------------------------------|----------------------------------------|----------------------------------------|------------------------------------------------------------------------------------------|----------------------------------------------------|-------------------------------------------|--------------------------------|------|
| L New Requisition                                                                                        | n                                                    |                                        |                                        |                                                                                          |                                                    |                                           |                                |      |
| O Please complete the form I                                                                             | below to request a new                               | vacancy. Requir                        | ed fields are mark                     | ed with *                                                                                |                                                    |                                           |                                |      |
| Please select your Nation Office                                                                         | .*                                                   |                                        |                                        | England                                                                                  |                                                    | ×                                         |                                |      |
| Role Title *                                                                                             |                                                      |                                        |                                        | Activities Organiser                                                                     |                                                    |                                           |                                |      |
| Location *                                                                                               |                                                      |                                        |                                        | Gloucester & Forest of Dean                                                              | ×                                                  |                                           |                                |      |
| If 'Other Location' please specify                                                                       | y                                                    |                                        |                                        |                                                                                          |                                                    |                                           |                                |      |
| If this is a local role, add any spe<br>specific activities the volunteer v<br>be repeated here. *       | ecific details about the<br>will be doing. You could | group's activities<br>also mention wh  | eg, number of vol<br>y they are needed | inteers, future activities. Give more infor<br>in this project and who they will be work | rmation about what the<br>king with. Information f | role might involve<br>rom the role descri | and what<br>ption should not   |      |
| Give an estimate of how many h<br>information around frequency of<br>could potentially last if relevant. | nours a week or month<br>meeting up with other<br>*  | the role will need<br>volunteers, numl | l, but we should no                    | t imply that the potential volunteer will b<br>times they are required to attend if rele | e required to give thes<br>want. Also outline how  | e hours or length i<br>long the volunteer | n role. Add<br>'s role will or |      |
| Detail any specific skills, experie                                                                      | ence and abilities that a                            | re specific to this                    | role. Do not repe                      | t what is on the role description. *                                                     |                                                    |                                           | ß                              | 1    |
|                                                                                                    |                                                      |                                        |                                        |                                                                                          |                                                    |                                           |                                | ST.V |

## Your actions

Click the Your Actions tab to see all roles you are currently recruiting to:

| E Voi                   | ur Actions                                                    |                                                                  |                                     |                                     |                           |
|-------------------------|---------------------------------------------------------------|------------------------------------------------------------------|-------------------------------------|-------------------------------------|---------------------------|
| S YOU                   | ur Actions                                                    |                                                                  |                                     |                                     |                           |
| O Click                 | the vacancy title to perform ou                               | tstanding actions. To view all candidates on                     | the vacancy go to the Candidate Sur | nmary.                              |                           |
|                         |                                                               |                                                                  |                                     |                                     |                           |
|                         |                                                               |                                                                  |                                     |                                     |                           |
| Q Tj                    | ype here to filter the vacancy                                | listing (e.g. job title, location etc.)                          |                                     |                                     | Q Search Reset            |
| ر T<br>Job ID           | ype here to filter the vacancy Job Title                      | listing (e.g. job title, location etc.)                          | HR Administrator                    | Closing Date                        | Q Search Reset            |
| Q T)<br>Job ID<br>60294 | ype here to filter the vacancy Job Title<br>Group Coordinator | isting (e.g. job title, location etc.)<br>Location<br>Birmingham | HR Administrator<br>Reach Support   | Closing Date<br>29th September 2017 | Q Search Reset Actions 10 |

You're responsible for selecting which applicants you wish to shortlist and interview.

Click on a vacancy title to see the list of candidates who have applied for that role.

The list shows which candidates are waiting to be shortlisted and which are waiting for feedback after their meeting with you. To update any action you've taken, click the Review button for the candidate:

| Vacancy Relate     | d Documents *   |                     |                     |               |                     |          |
|--------------------|-----------------|---------------------|---------------------|---------------|---------------------|----------|
| Outstanding Action | s 10 Shortlatin | ] [8] Interview [2] |                     |               |                     |          |
| Application ID     | First Name      | Last Name           | Date of Application | Current Stage | Arrival at Stage    |          |
| 1500024            | A.J.            | Kennedy             | 25/07/2017 09:51 AM | Shortlisting  | 25/07/2017 09 51 AM | Review   |
| 1500055            | John            | Jones               | 25/07/2017 10:19 AM | Shortlisting  | 25/07/2017 10:19 AM | Riview   |
| 1517627            | Jan             | Johnson             | 15/08/2017 09:06 AM | Shortlisting  | 15/08/2017 09:06 AM | Raview   |
| 1517629            | Jonah           | Wright              | 15/08/2017 09:09 AM | Shortlisting  | 15/08/2017 09:09 AM | Rineland |
| 1517634            | Wayne           | Gettin              | 15/08/2017 09 16 AM | Shortlisting  | 15/08/2017 09 16 AM | Review   |
| 1517656            | John            | Hall                | 15/08/2017 09:39 AM | Shortlisting  | 15/08/2017 09:39 AM | Review   |
| 1517657            | Jennifer        | Tarley              | 15/08/2017 09:36 AM | Shortlisting  | 15/08/2017 09:36 AM | Roview   |
| 1517660            | Jayce           | Lothain             | 15/08/2017 09:37 AM | Shortlisting  | 15/08/2017 09:37 AM | Busine   |
| 1500010            | Meera           | Reed                | 25/07/2017 09:42 AM | Interview     | 15/08/2017 12:31 PM | Ratio    |
| 1500015            | Deobia          | Oparei              | 25/07/2017 09.45 AM | Interview     | 19/09/2017 10:19 AM | Ramow    |
|                    |                 |                     |                     |               |                     |          |
|                    |                 |                     |                     |               |                     |          |
|                    |                 |                     |                     |               |                     |          |

In the candidate's record, you'll be presented with a split screen view:

| # Your Vacancy List   Group Coordi                                                                                                    | nator Candidate Listing   App ID: 1500055                             | angidate Listing / App ID: 1940455                                                                                                    |                                                                                                    |  |  |  |  |
|----------------------------------------------------------------------------------------------------|-----------------------------------------------------------------------|----------------------------------------------------------------------------------------------------|----------------------------------------------------------------------------------------------------|--|--|--|--|
| John Jones (App ID: 1500055)<br>Shortlisting                                                                                                    | Vacancy                                                               | Documents • Candidate Files O • Ca                                                                                                    | andidate Additional Forms 🔘 •                                                                                                    |  |  |  |  |
| Application Form                                                                                                    | 🕒 Full Screen / 🖨 Print                                               | <ul> <li>Form to Complete</li> </ul>                                                                                                    |                                                                                                    |  |  |  |  |
| PERSONAL DETAILS                                                                                                    |                                                                       | VM SHORTLISTING FORM                                                                                                    |                                                                                                    |  |  |  |  |
| First Name<br>Last Name<br>Address<br>Town / City<br>County<br>Postcode                                                                                                | John<br>Jones<br>45 High Street<br>London<br>Greater London<br>81 2JP | Would you like the system to send an<br>interview invitation to this candidate?*<br>If you do want to interview the candidate, a<br>their interview invitation email.<br>Your Name<br>Your Phone Number | Please Select an Option<br>ad Please Select an Option<br><b>V53:</b> Enalt candidate to call not regarding an into<br>NO - Send the candidate a regret small |  |  |  |  |
| Email Address<br>Phone Number<br>Have you volunteered before?<br>If you answered yes please confirm<br>where have you volunteered before.                              | ja3333@keue3.com<br>07786.777888<br>No                                | Rejection Reason (if applicable)<br>Please specify a reason if you are<br>rejecting this candidate:                                                                                                    |                                                                                                    |  |  |  |  |
| How did you hear about us?<br>ESSENTIAL CRITERIA - GROUP O                                                                                                    | Word of mouth<br>COORDINATOR                                          |                                                                                                    |                                                                                                    |  |  |  |  |
| This role requires a disclosure<br>check. Do you agree to this?<br>You need to complete our<br>mandatory training before you start<br>doing this role. Do you agree to | Yes<br>Yes                                                            |                                                                                                    | Save we sold using room                                                                                                    |  |  |  |  |
| Are you over 18 years of age? We<br>can only accept volunteers who are.                                                                                                | Yes                                                                   |                                                                                                    |                                                                                                    |  |  |  |  |
| SUPPORTING INFORMATION                                                                                                    |                                                                       |                                                                                                    | 2                                                                                                    |  |  |  |  |
| What skills and experience do you h                                                                                                    | ave that you can bring to this role?                                  |                                                                                                    |                                                                                                    |  |  |  |  |

On the left hand side is the candidate's application form. You can click 'Full Screen / Print' if you'd like to see the form in its own window.

On the right hand side is the form that needs to be filled in at this stage. Fill in the form and press Submit.

Other tools are also available on this page:

- vacancy documents (e.g. the role description)
- candidate files (e.g. support statement if relevant)
- candidate additional forms (if they have submitted anything, e.g. their CV)

Once you've submitted the required form, go back to the candidate list and update your actions.

## Your reports

Click the Reports tab to access your reports:

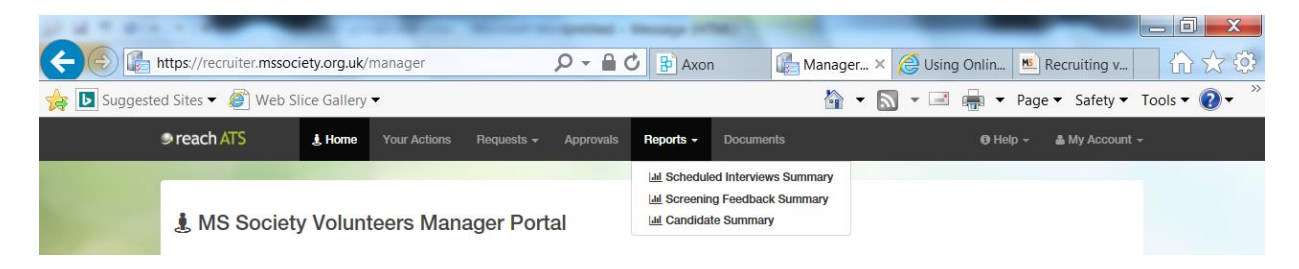

#### Candidate Summary

You can access a full list of every candidate who's applied to your vacancy by clicking the Candidate Summary report in the Reports tab.

| reated 3rd July | 2015 at 4:07pm                 |                            |                |           |                           |                  |
|-----------------|--------------------------------|----------------------------|----------------|-----------|---------------------------|------------------|
| b Title Wokin   | gham Assistant Shop Manager [2 | 7226] - Oxford 🔹 Candidate | All Candidates | ▼ Status  | Active • Run R            | leport           |
| D               | Candidate Name                 | Email                      | Mobile         | City      | Current Stage             | Current Actioner |
| 629053          | Callum Harvington              | callum@9aol9.com           | 07990 990990   | Aylesbury | Awaiting Offer Acceptance | Reach Support    |
| 640701          | *Hidden*                       | *Hidden*                   | *Hidden*       | *Hidden*  | Screening                 | You              |
| 629055          | Clive Jeffries                 | clive@9aol9.com            | 07990 990990   | Aylesbury | Attendance Confirmation   | Reach Support    |
| 629050          | Neil Jones                     | neil@9aol9.com             | 07990 990990   | Aylesbury | Schedule Interview        | Reach Support    |
| 629051          | Rita Oakes                     | rita@9aol9.com             | 07990 990990   | Aylesbury | Awaiting Offer Acceptance | Reach Support    |
| 640703          | *Hidden*                       | *Hidden*                   | *Hidden*       | *Hidden*  | Screening                 | You              |
| 629054          | Ryan Hind                      | ry an@9aol9.com            | 07990 990990   | Aylesbury | Attendance Confirmation   | Reach Support    |
| 628967          | Sally Fisher                   | sally@9aol9.com            | 07990 990990   | Aylesbury | Screening Decision        | Reach Support    |
| 599788          | Sarah Montague                 | sarah@9aol9.com            | 07990 990990   | Aylesbury | Interview Feedback Form   | You              |
| 629048          | Sharon Tiler                   | sharon123@hotmail1.co.uk   | 07777 444444   | Aylesbury | Schedule Interview        | Reach Support    |
| 629052          | Sophie Stewart                 | sophie@9aol9.com           | 07990 990990   | Aylesbury | Awaiting Offer Acceptance | Reach Support    |
| 640702          | *Hidden*                       | *Hidden*                   | *Hidden*       | *Hidden*  | Screening                 | You              |
| 629057          | *Hidden*                       | *Hidden*                   | *Hidden*       | *Hidden*  | Screening                 | You              |
| 629049          | Trudy Sutton                   | trudy@9aol9.com            | 07990 990990   | Aylesbury | Interview Feedback Form   | You              |

#### Screening Feedback Summary

You can access a list of all your shortlisting decisions by clicking the Screening Feedback Summary report in the Reports tab:

| Title [272                                 | 26] Wokingham Assistant                                     | Shop Manager - Oxford 🛛 👻                                                                                                    |                                            |
|--------------------------------------------|-------------------------------------------------------------|----------------------------------------------------------------------------------------------------|--------------------------------------------|
| Other man                                  | ager opinions will show as '                                | Pending' or 'Complete' until all peer reviews of a candidate have been submitted                                                                                                    |                                            |
|                                            |                                                             |                                                                                                    | Average                                    |
| )                                          | Candidate Name                                              | Jason Hargreaves                                                                                                    | Rating                                     |
| 628967                                     | Candidate Name<br>Sally Fisher                              | Jason Hargreaves 100% - Good relevant experience and exceeds the essential criteria for this vacancy.                                                                                                    | Rating 100%                                |
| 628967<br>629054                           | Candidate Name<br>Sally Fisher<br>Ryan Hind                 | Jason Hargreaves 100% - Good relevant experience and exceeds the essential criteria for this vacancy. 100% - Very good application and exceeds the essential criteria for this role.                                                 | Rating<br>100%<br>100%                     |
| 628967<br>629054<br>629057                 | Candidate Name<br>Sally Fisher<br>Ryan Hind<br>Hidden       | Jason Hargreaves<br>100% - Good relevant experience and exceeds the essential criteria for this vacancy.<br>100% - Very good application and exceeds the essential criteria for this role.<br>Pending                                | Rating<br>100%<br>100%<br>0%               |
| i 628967<br>i 629054<br>i 629057<br>629052 | Candidate Name Sally Fisher Ryan Hind Hidden Sophie Stewart | Jason Hargreaves<br>100% - Good relevant experience and exceeds the essential criteria for this vacancy.<br>100% - Very good application and exceeds the essential criteria for this role.<br>Pending<br>0% - No relevant experience | Rating <sup>ue</sup><br>100%<br>100%<br>0% |

Online Recruitment will automatically give a % score to each candidate, based on your selections. Candidates are ranked by % score and your comments are also shown.

#### Documents tab

You'll be able to download the role description and brief from the Documents tab:

| 9 | reach AT | S 🤱 Home         | Your Actions  | Requests <del>-</del> | Approvals         | Reports +    | Documents | <b>O</b> Help | 👻 🛔 My Account 🗟    |
|---|----------|------------------|---------------|-----------------------|-------------------|--------------|-----------|---------------|---------------------|
|   |          |                  |               |                       |                   |              |           |               |                     |
|   | 🖹 MS 🕄   | Society Volu     | nteers Reci   | ruitment I            | Documer           | nts          |           |               | Filter File Types - |
|   | Showing  | all documents.   |               |                       |                   |              |           |               |                     |
|   | ID       | File Type        | File Name     |                       |                   |              |           | File Size     |                     |
|   | 13987    | Role Description | Finance Vol   | unteer role desc      | ription v1.1 Apr  | il 2017 .pdf |           | 956.19K       | download            |
|   | 13988    | Role Description | Finance Vol   | unteer role desc      | ription v1.1 Apr  | il 2017 .pdf |           | 956.19K       | download            |
|   | 14023    | Role Description | RD - Activiti | es Organiser v1.      | 1 April 2017 .pd  | df           |           | 1034.15K      | download            |
|   | 14018    | Role Description | RD - Activit  | es Volunteer v1.      | 1 April 2017 .pc  | lf           |           | 877.66K       | download            |
|   | 14024    | Role Description | RD - Admin    | stration Volunte      | er v1.1 April 20  | 17 .pdf      |           | 920.24K       | download            |
|   | 13785    | Role Description | RD - Adviso   | ry Panel Membe        | er - v1 April 201 | 7.pdf        |           | 935.97K       | download            |
|   | 14020    | Role Description | RD - Comm     | unications Volun      | iteer v1.1 April  | 2017 .pdf    |           | 969.43K       | download            |

## Change wallpaper

You can change the background wallpaper at any time in My Account > Change Wallpaper.

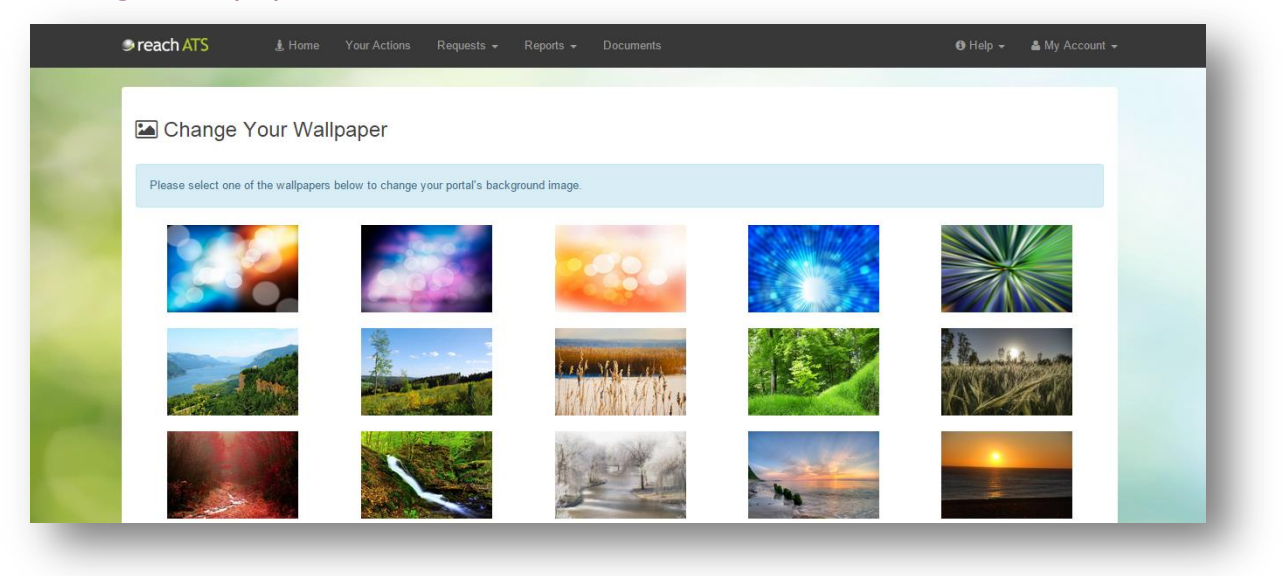

## Contact support

If you need support at any time while using Online Recruitment, just click Help > Contact Support.

| 1 | reach ATS          | 🛓 Horne       | Your Actions     | Requests -     | Approvals       | Reports + | Documents |                                                                    | 🔁 Help 🗸                          | 💩 My Account 👻 |
|---|--------------------|---------------|------------------|----------------|-----------------|-----------|-----------|--------------------------------------------------------------------|-----------------------------------|----------------|
|   | 🛓 MS Societ        | y Voluni      | teers Man        | ager Port      | tal             |           |           | <ul> <li>View Docu</li> <li>Download</li> <li>Contact S</li> </ul> | mentation<br>PDF Manual<br>upport |                |
|   | • You have no cand | idate actions | to complete. You | Have no approv | als to complete |           |           |                                                                    |                                   |                |

You can also contact the Reach Support Team at <a href="mailto:support@reach-ats.com">support@reach-ats.com</a>.